Quick Start Guide to the Final Norm Enrollment and Staffing Dashboards

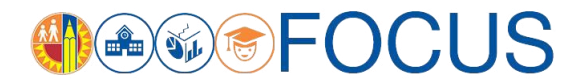

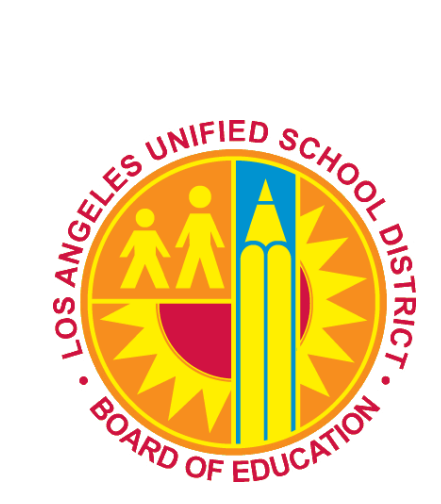

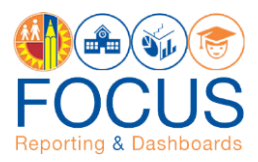

In an effort to improve norm data transparency, two dashboards for the 2022-23 school year are available to school users:

- Final Norm Enrollment Dashboard The Final Norm Enrollment Dashboard displays the final norm enrollment and manual adjustment counts as of September 16, 2022.
- Final Norm Staffing Dashboard The Final Norm Staffing Dashboard displays the final staffing levels for FY 2022-23. This dashboard uses adjusted norm enrollment counts from the Final Norm Enrollment Dashboard to calculate teacher, administrator, counselor, and clerical allocations.

Note: The Final Norm Enrollment and Staffing Dashboards are used for school resources for the General Education Program, and do not include resources for the Special Education Program.

This Quick Start Guide to the Final Norm Enrollment and Staffing Dashboards for School Users describes the components of the dashboards and how to navigate them, including these topics:

| р                | Access the Dashboards                                                                                                    |
|------------------|----------------------------------------------------------------------------------------------------|
| р                | Navigate the Final Norm Enrollment Dashboard                                                                                                    |
| р                | Final Norm Enrollment Dashboard Cont'd6                                                                                                    |
| р                | Navigate the Final Norm Staffing Dashboard7                                                                                                    |
| р                | Report/Component Functions                                                                                                    |
| p                | Maximize/View Component in Full Screen                                                                                                    |
|                  |                                                                                                    |
| p                | Export Table View                                                                                                    |
| p<br>p           | Export Table View                                                                                                    |
| р<br>р<br>р      | Export Table View       8         Print Component       9         Appendix A: Norm Enrollment and Staffing Subject Page       10                                                                                          |
| p<br>p<br>p      | Export Table View       8         Print Component       9         Appendix A: Norm Enrollment and Staffing Subject Page       10         Appendix B: Navigational Bar       11                                            |
| p<br>p<br>p<br>p | Export Table View       8         Print Component       9         Appendix A: Norm Enrollment and Staffing Subject Page       10         Appendix B: Navigational Bar       11         Appendix C: Icon Glossary       12 |

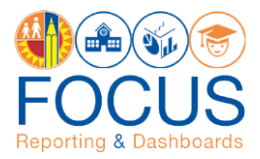

### **Access the Dashboards**

Note: The preferred browser is the most recent version of Google Chrome or Mozilla Firefox.

1. To access the dashboard, enter this URL into your browser:

https://focus.lausd.net

2. Log into Focus by entering your Single Sign On username and password. Then, click Sign In.

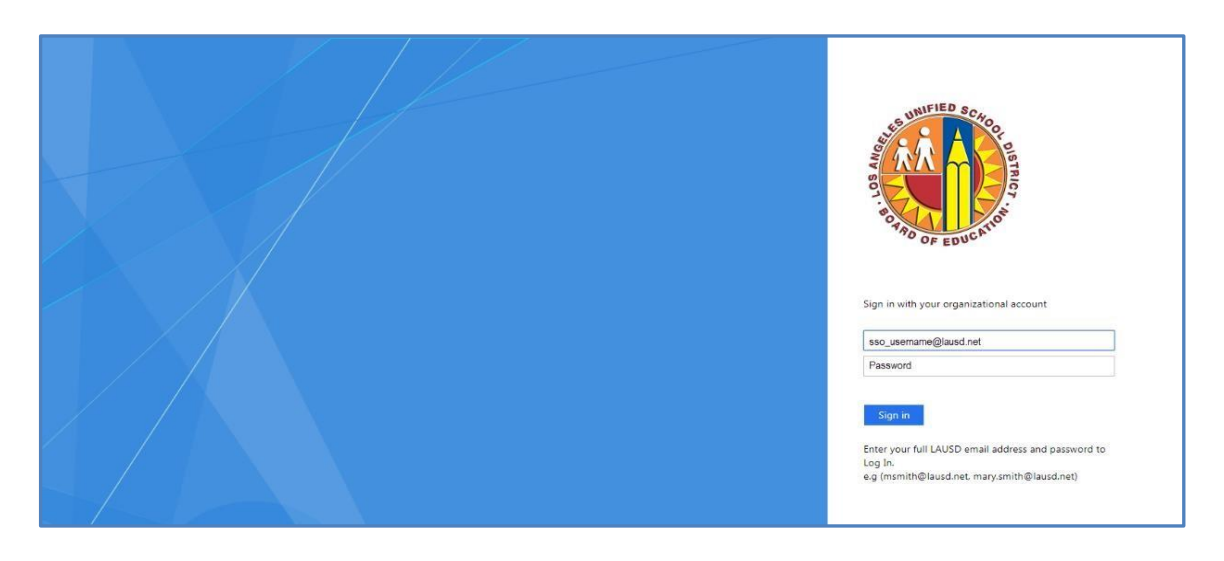

3. This takes you to the Focus Welcome Page. (1) Click the Operations Analytic Area. Then (2) click Norm Enrollment and Staffing.

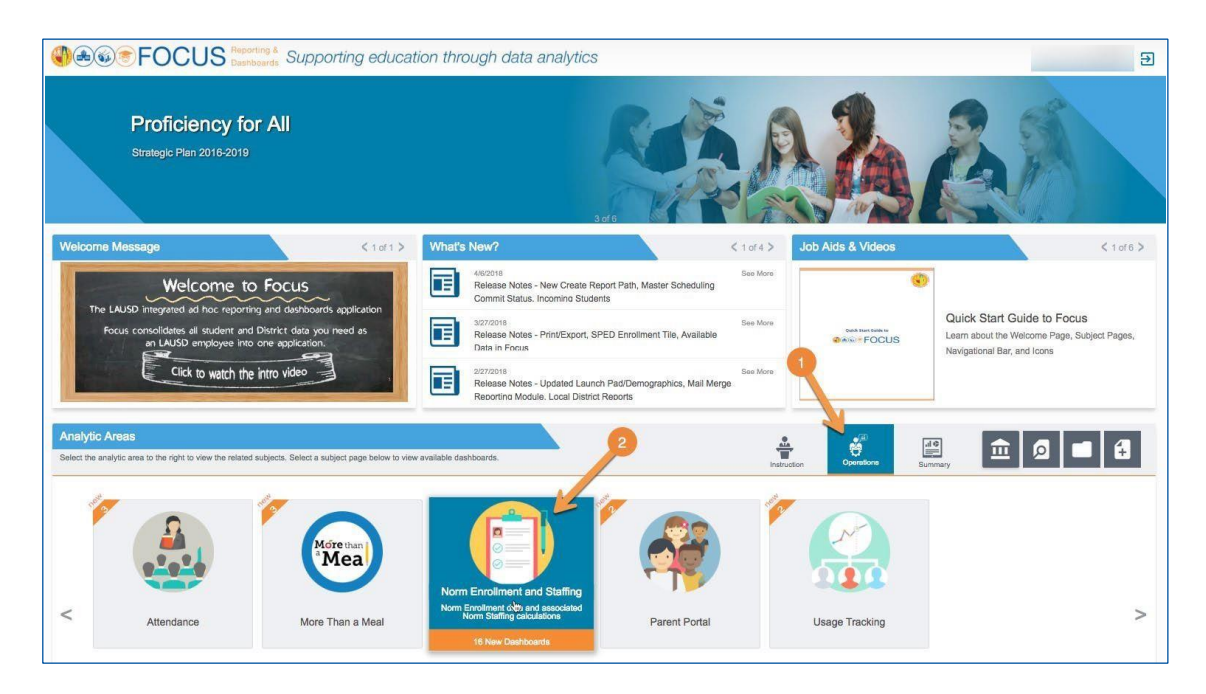

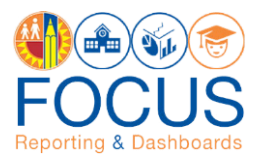

4. At the bottom of the Subject Page, click the Final Norm Enrollment Campus View or Final Norm Staffing Campus View to navigate to the dashboards.

Note: You can also view the Preliminary Norm Dashboards by clicking Preliminary Norm Dashboards. For information about these dashboards, refer to the Quick Start Guide to the Preliminary Norm Enrollment and Staffing Dashboards for School Users.

| See FOC                                     | US Reporting & Suppo                          | orting education thro                      | ough data analytics             | 1                           |                                                                                             |                  | € |
|---------------------------------------------|-----------------------------------------------|--------------------------------------------|---------------------------------|-----------------------------|---------------------------------------------------------------------------------------------|------------------|---|
| Operations -                                | Attendance Norr                               | n Enrollment and Staffing                  | Parent Portal                   | Usage Tracking              |                                                                                             | >                | A |
| Norr<br>Norm Enr                            | m Enrollment<br>ollment data and associated N | and Staffing<br>form Staffing calculations |                                 |                             | Frequently Viewed Dashboards                                                                | < 1 of 0 >       |   |
| Metrics at a Glance                         |                                               |                                            |                                 |                             | Joh Aide & Vidage                                                                           |                  |   |
| Norm Enrollment                             | Teacher Positions                             | Counselor Positions                        | Administrator Positions         | Clerical Positions          |                                                                                             | < 1 of 4 >       |   |
| 1,484                                       | 48                                            | 2                                          | 3                               | 4                           | Final Norm Enrollment and Staffing Job Aid on Final Norm Enrollment and Staffing dashboards |                  |   |
| -42 E-Cast Enrollment                       | -1 E-Cast Teacher Positions                   | 0 E-Cast Counselor Positions               | 0 E-Cast Administrator Position | 0 E-Cast Clerical Positions | Norm Enrollment and Staffing     Job Aid on Preliminary Norm Enrollment and Staffing dasht  | poards           |   |
|                                             |                                               |                                            |                                 |                             | Staffing Recommendations                                                                    | ementary Schools |   |
| Dashboards<br>Final Norm Dashboards         | Preliminary Norm Dashboard:                   | s K-3 Class Size Average                   |                                 |                             | ¢.                                                                                          | 3 <b>-</b>       |   |
| Final Nom Enrollment Details view<br>Campus | for Final Norm Staffing Camp                  | us View                                    |                                 |                             |                                                                                             |                  |   |

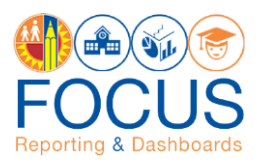

# **Navigate the Final Norm Enrollment Dashboard**

The Final Norm Enrollment Dashboard captures final norm day data and applies adjustments to the data to arrive at the norm enrollment used for staffing schools.

Note: *If you access the dashboard and the data does not appear accurate*, you must clear your browser cache. Refer to the job aid, Clearing the Browser Cache, for step-by-step instructions (This job aid can be found in the Job Aids & Videos section on the Subject Page).

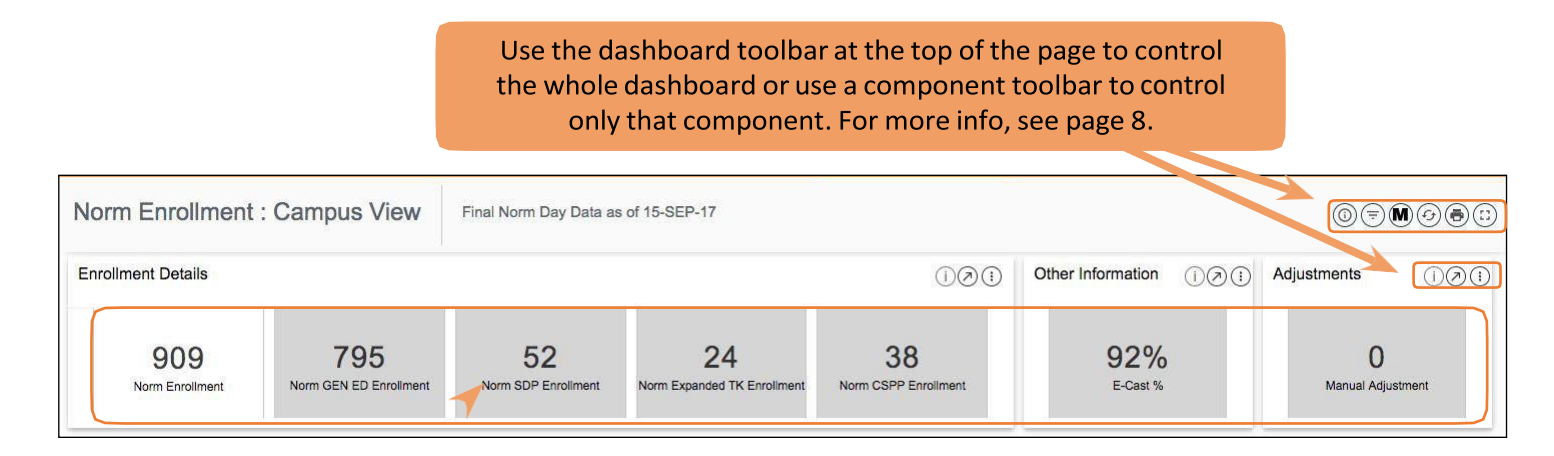

Click a performance tile to view that group in the School and Student Details reports at the bottom of the dashboard. See below for descriptions of all performance tiles.

| PERFORMANCE TILE            | DESCRIPTION                                                                                                    |
|-----------------------------|----------------------------------------------------------------------------------------------------|
| Norm Enrollment             | Count of students enrolled from Pre-Kindergarten to Grade 12, including Special Day Program (SDP) students.                                                                                                    |
| Norm GEN ED Enrollment      | Count of students enrolled from Grade TK (Transitional Kindergarten) to Grade 12, excluding SDP, TE, and CSPP students.                                                                                                    |
| Norm SDP Enrollment         | For elementary schools, this is the count of students enrolled in SDP classes taught by Special Ed teachers. For secondary schools, this is the count of students with active Individualized Education Program (IEP) whose Percent Time in Special Ed is 50% or more. |
| Norm Expanded TK Enrollment | Count of students enrolled in Grade TE.                                                                                                    |
| Norm CSPP Enrollment        | Count of preschool students enrolled in the CSPP program at elementary schools.                                                                                                    |

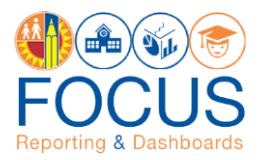

#### **Other Information**

| PERFORMANCE TILE | DESCRIPTION                                                     |
|------------------|-----------------------------------------------------------------|
| E-Cast %         | Percentage of total norm enrollment to total E-CAST enrollment. |

#### Adjustments

| PERFORMANCE TILE   | DESCRIPTION                                                                                                    |
|--------------------|----------------------------------------------------------------------------------------------------|
| Manual Adjustments | <ul> <li>Details of students where adjustments were applied for various reasons, which include but are not limited to:</li> <li>Absence [13 Days or more] – Students with absences of 13 days or more from the enrollment date through Norm Day.</li> <li>Age Ineligible – Students enrolled as Kindergarten (K) or Transitional Kindergarten (TK) but turn 5 years old after February 2, 2023 or students enrolled as Expanded Transitional Kindergarten (TE) but turn 5 years old after September 1, 2023.</li> <li>Duplicates – Students who have more than one enrollment record.</li> <li>Enrolled in One Course – Students enrolled in one course only.</li> <li>General Education to Special Day Program (SDP) – 50% or more courses with Special Ed teachers.</li> <li>Special Day Program (SDP) to General Education – Less than 50% time spent in Special Education per IEP.</li> </ul> |

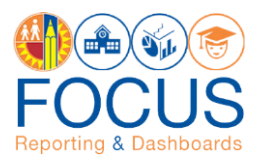

### Final Norm Enrollment Dashboard Cont'd

The School Details Report provides a summary of the enrollment details (net of manual adjustments), E-CAST %, and list of manual adjustments for each school on the campus (i.e., home school, magnet center, other learning center, or dual language center). School Details are available for each of the following performance items: • Enrollment Details

- E-CAST %
- Manual Adjustment

| lorm                                      | ol Deta<br>Enrollmen                                   | ills<br>it: 2017-09-15                                                                                                    |                                                                                                    |                                                                                                    |                                | differen                            | t pe                                                                                                  | rformance                                                                                                    | item                    | s.                                                     |                     |                               |                 | Enroliment D                   | etalis E-Ca                       | ast % M                                                  | (i) () ()<br>Manual Adjustr |
|-------------------------------------------|--------------------------------------------------------|----------------------------------------------------------------------------------------------------|----------------------------------------------------------------------------------------------------|----------------------------------------------------------------------------------------------------|--------------------------------|-------------------------------------|----------------------------------------------------------------------------------------------------|----------------------------------------------------------------------------------------------------|-------------------------|--------------------------------------------------------|---------------------|-------------------------------|-----------------|--------------------------------|-----------------------------------|----------------------------------------------------------|-----------------------------|
|                                           | LD                                                     | Board District                                                                                                    | Campus Name                                                                                                    |                                                                                                    | School Name                    |                                     |                                                                                                    | School Cost Center School Number                                                                                                    |                         |                                                        | mbe.                | School Type Description       |                 |                                | Norm<br>Enrolimen                 | nt                                                       |                             |
| 3                                         |                                                        | 7                                                                                                    | 107th St El                                                                                                    |                                                                                                    | 107th Street I<br>Science/Tech | Elementary<br>/Eng/Arts/Math Magnet |                                                                                                    | 158                                                                                                    | 35702                   |                                                        |                     | 58                            | 6. Magnet Cen   | iter - Elementar               | Ŋ                                 | 1                                                        | 128                         |
| í.                                        |                                                        | 7                                                                                                    | 107th St El                                                                                                    |                                                                                                    | 107th Street                   | Cal State Preschool Program         | 1                                                                                                    | 122                                                                                                    | 23101                   |                                                        |                     | 22                            | 31 S. te Presci | hool                           |                                   |                                                          | 38                          |
| RA                                        | ND<br>IL                                               |                                                                                                    |                                                                                                    |                                                                                                    |                                |                                     |                                                                                                    |                                                                                                    |                         |                                                        |                     |                               |                 |                                |                                   | s                                                        | 909                         |
|                                           |                                                        | F                                                                                                    | revious                                                                                                    |                                                                                                    |                                | Ρ                                   | age                                                                                                   | 1 of 1                                                                                                    |                         |                                                        |                     |                               |                 | 5                              | lext                              |                                                          |                             |
| LD                                        | Board<br>District                                      | Compute Name                                                                                                    |                                                                                                    | School                                                                                                    |                                |                                     |                                                                                                    |                                                                                                    | Master                  |                                                        |                     |                               |                 | Student                        | Student                           | 000                                                      |                             |
| S                                         | Code<br>7                                              | 107th St El                                                                                                    | School Name<br>107th Street Cal State Preschool                                                                                                    | Cost<br>Center<br>Code<br>1223101                                                                                                    | District ID                    | Full Name (LNF)                     | Age<br>6                                                                                              | Grade Level<br>ST_PRE_SCH_PROG                                                                                                    | Plan<br>Program<br>Code | Absent<br>Days                                         | Room<br>Num<br>Code | Teacher<br>Employee<br>Number | Teacher (LNF)   | Primary<br>Race<br>Description | Additional<br>Race<br>Description | SDP<br>Status<br>Flag                                    | Enrollment<br>Date          |
| s                                         | Code<br>7<br>7                                         | 107th St El                                                                                                    | School Name<br>107th Street Cal State Preschool<br>Program<br>107th Street Cal State Preschool                                                                                                    | Cost<br>Center<br>Code<br>1223101<br>1223101                                                                                                    | District ID                    | Full Name (LNF)                     | Age<br>6                                                                                              | Grade Level<br>ST_PRE_SCH_PROG<br>ST_PRE_SCH_PROG                                                                                                | Plan<br>Program<br>Code | Absent<br>Days<br>0                                    | Room<br>Num<br>Code | Teacher<br>Employee<br>Number | Teacher (LNF)   | Primary<br>Race<br>Description | Additional<br>Race<br>Description | SDP<br>Status<br>Flag<br>N                               | Enrollment<br>Date          |
| s                                         | Code<br>7<br>7                                         | 107th St El                                                                                                    | School Name<br>107th Street Cal State Preschool<br>Program<br>107th Street Cal State Preschool<br>Program                                                                                                    | Cost<br>Center<br>Code<br>1223101<br>1223101                                                                                                    | District ID                    | Full Name (LNF)                     | Age<br>6<br>6                                                                                         | Grade Level<br>ST_PRE_SCH_PROG<br>ST_PRE_SCH_PROG                                                                                                | Plan<br>Program<br>Code | Absent<br>Days<br>0                                    | Room<br>Num<br>Code | Teacher<br>Employee<br>Number | Teacher (LNF)   | Primary<br>Race<br>Description | Additional<br>Race<br>Description | SDP<br>Status<br>Flag<br>N                               | Enrollment<br>Date          |
| s<br>s                                    | Code<br>7<br>7<br>7<br>7                               | 107th St El<br>107th St El<br>107th St El                                                                                                    | School Name<br>107th Street Cal State Preschool<br>Program<br>107th Street Cal State Preschool<br>Program<br>107th Street Cal State Preschool<br>Program                                                                                                    | Cost<br>Center<br>Code<br>1223101<br>1223101<br>1223101                                                                                                    | District ID                    | Full Name (LNF)                     | Age<br>6<br>6                                                                                         | Grade Level<br>ST_PRE_SCH_PROG<br>ST_PRE_SCH_PROG<br>ST_PRE_SCH_PROG                                                                             | Plan<br>Program<br>Code | Absent<br>Days<br>0<br>0<br>0                          | Room<br>Num<br>Code | Teacher<br>Employee<br>Number | Teacher (LNF)   | Primary<br>Race<br>Description | Additional<br>Race<br>Description | SDP<br>Status<br>Flag<br>N<br>N                          | Enrollment<br>Date          |
| S<br>S<br>S<br>S                          | Code<br>7<br>7<br>7<br>7<br>7<br>7                     | 107th St El           107th St El           107th St El           107th St El                                                                      | School Name<br>107th Street Cal State Preschool<br>Program<br>107th Street Cal State Preschool<br>Program<br>107th Street Cal State Preschool<br>Program                                                                                                    | Cost<br>Center<br>Code<br>1223101<br>1223101<br>1223101<br>1223101                                                                                                    | District ID                    | Fuli Name (LNF)                     | Age<br>6<br>6<br>6<br>6                                                                               | Grade Level<br>ST_PRE_SCH_PROG<br>ST_PRE_SCH_PROG<br>ST_PRE_SCH_PROG<br>ST_PRE_SCH_PROG                                                          | Plan<br>Program<br>Code | Absent<br>Days<br>0<br>0<br>0<br>0                     | Room<br>Num<br>Code | Teacher<br>Employee<br>Number | Teacher (LNF)   | Primary<br>Race<br>Description | Additional<br>Race<br>Description | SDP<br>Status<br>Flag<br>N<br>N<br>N                     | Enrollment<br>Date          |
| s<br>s<br>s<br>s                          | Code<br>7<br>7<br>7<br>7<br>7<br>7<br>7<br>7           | Campus Name<br>107th St El<br>107th St El<br>107th St El<br>107th St El<br>107th St El                                                             | School Name<br>107th Street Cal State Preschool<br>Program<br>107th Street Cal State Preschool<br>Program<br>107th Street Cal State Preschool<br>Program<br>107th Street Cal State Preschool<br>Program                                                                                                    | Cost<br>Center<br>Code<br>1223101<br>1223101<br>1223101<br>1223101<br>1223101                                                                                                    | District ID                    | Full Name (LNF)                     | Age<br>6<br>6<br>6<br>6<br>5                                                                          | Grade Level<br>ST_PRE_SCH_PROG<br>ST_PRE_SCH_PROG<br>ST_PRE_SCH_PROG<br>ST_PRE_SCH_PROG<br>ST_PRE_SCH_PROG                                       | Plan<br>Program<br>Code | Absent<br>Days<br>0<br>0<br>0<br>0<br>0                | Room<br>Num<br>Code | Teacher<br>Employee<br>Number | Teacher (LNF)   | Primary<br>Race<br>Description | Additional<br>Race<br>Description | SDP<br>Status<br>Flag<br>N<br>N<br>N<br>N                | Enrollment<br>Date          |
| s<br>s<br>s<br>s<br>s                     | Code<br>7<br>7<br>7<br>7<br>7<br>7<br>7<br>7<br>7<br>7 | Campus Name<br>107th St El<br>107th St El<br>107th St El<br>107th St El<br>107th St El<br>107th St El                                              | School Name<br>107th Street Cal State Preschool<br>Program<br>107th Street Cal State Preschool<br>Program<br>107th Street Cal State Preschool<br>Program<br>107th Street Cal State Preschool<br>Program<br>107th Street Cal State Preschool<br>Program                                                                                               | Cost         Conter           Code         1223101           1223101         1223101           1223101         1223101           1223101         1223101           1223101         1223101 | District ID                    | Fuli Name (LNF)                     | Age<br>6<br>6<br>6<br>6<br>6<br>5<br>5                                                                | Grade Level<br>ST_PRE_SCH_PROG<br>ST_PRE_SCH_PROG<br>ST_PRE_SCH_PROG<br>ST_PRE_SCH_PROG<br>ST_PRE_SCH_PROG<br>ST_PRE_SCH_PROG                    | Plan<br>Program<br>Code | Absent<br>Days<br>0<br>0<br>0<br>0<br>0<br>0           | Room<br>Num<br>Code | Teacher<br>Employee<br>Number | Teacher (LNF)   | Primary<br>Race<br>Description | Additional<br>Race<br>Description | SDP<br>Status<br>Flag<br>N<br>N<br>N<br>N<br>N<br>N      | Enrollment                  |
| s<br>s<br>s<br>s<br>s<br>s<br>s<br>s      | Code 7 7 7 7 7 7 7 7 7 7 7 7 7 7 7 7 7 7 7             | Campus Name<br>107th St El<br>107th St El<br>107th St El<br>107th St El<br>107th St El<br>107th St El<br>107th St El<br>107th St El                | School Name<br>107th Street Cal State Preschool<br>Program<br>107th Street Cal State Preschool<br>Program<br>107th Street Cal State Preschool<br>Program<br>107th Street Cal State Preschool<br>Program<br>107th Street Cal State Preschool<br>Program<br>107th Street Cal State Preschool<br>Program                                                | Cost<br>Code<br>1223101<br>1223101<br>1223101<br>1223101<br>1223101<br>1223101<br>1223101                                                                                                  | District ID                    | Full Name (LNF)                     | Age<br>6<br>6<br>6<br>6<br>6<br>5<br>5<br>5                                                           | Grade Level<br>ST_PRE_SCH_PROG<br>ST_PRE_SCH_PROG<br>ST_PRE_SCH_PROG<br>ST_PRE_SCH_PROG<br>ST_PRE_SCH_PROG<br>ST_PRE_SCH_PROG                    | Plan<br>Program<br>Code | Absent<br>Days<br>0<br>0<br>0<br>0<br>0<br>0           | Room<br>Num<br>Code | Teacher<br>Employee<br>Number | Teacher (LNF)   | Primary<br>Race<br>Description | Additional<br>Race<br>Description | SDP<br>Status<br>Flag<br>N<br>N<br>N<br>N<br>N<br>N<br>N | Enrollment                  |
| s<br>s<br>s<br>s<br>s<br>s<br>s<br>s<br>s | Code 7 7 7 7 7 7 7 7 7 7 7 7 7 7 7 7 7 7 7             | Campus Name<br>107th St El<br>107th St El<br>107th St El<br>107th St El<br>107th St El<br>107th St El<br>107th St El<br>107th St El<br>107th St El | School Name<br>107th Street Cal State Preschool<br>Program<br>107th Street Cal State Preschool<br>Program<br>107th Street Cal State Preschool<br>Program<br>107th Street Cal State Preschool<br>Program<br>107th Street Cal State Preschool<br>Program<br>107th Street Cal State Preschool<br>Program<br>107th Street Cal State Preschool<br>Program | Conter<br>Conter<br>Code<br>1223101<br>1223101<br>1223101<br>1223101<br>1223101<br>1223101<br>1223101                                                                                      | District ID                    | Full Name (LNF)                     | Age           Age           6           6           6           6           5           5           5 | Grade Level<br>ST_PRE_SCH_PROG<br>ST_PRE_SCH_PROG<br>ST_PRE_SCH_PROG<br>ST_PRE_SCH_PROG<br>ST_PRE_SCH_PROG<br>ST_PRE_SCH_PROG<br>ST_PRE_SCH_PROG | Plan<br>Program<br>Code | Absent<br>Days<br>0<br>0<br>0<br>0<br>0<br>0<br>0<br>0 | Room<br>Ndm<br>Code | Teacher<br>Employee<br>Number | Teacher (LNF)   | Primary<br>Race<br>Description | Additional<br>Race<br>Description | Status<br>Flag<br>N<br>N<br>N<br>N<br>N<br>N<br>N<br>N   | Enrollment                  |

The Student Details Report provides a list of students enrolled/counted at each school on the campus. It also displays the manual adjustments, listing the students not counted for various reasons and/or listing the students counted with adjustments made between programs (e.g., adjustment from Gen Ed program to Special Ed program or vice versa), etc. The Student Details will only be displayed when a school is selected from the School Details. Student level details are available for each of the following performance items:

- Enrollment Details
- Manual Adjustment

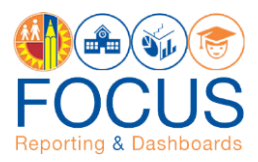

## **Navigate the Final Norm Staffing Dashboard**

The Final Norm Staffing Dashboard includes a comparison of E-CAST with the final norm day data for student enrollment and staffing allocations. This dashboard uses adjusted norm enrollment counts from the Final Norm Enrollment Dashboard to calculate teacher, administrator, counselor, and clerical allocations.

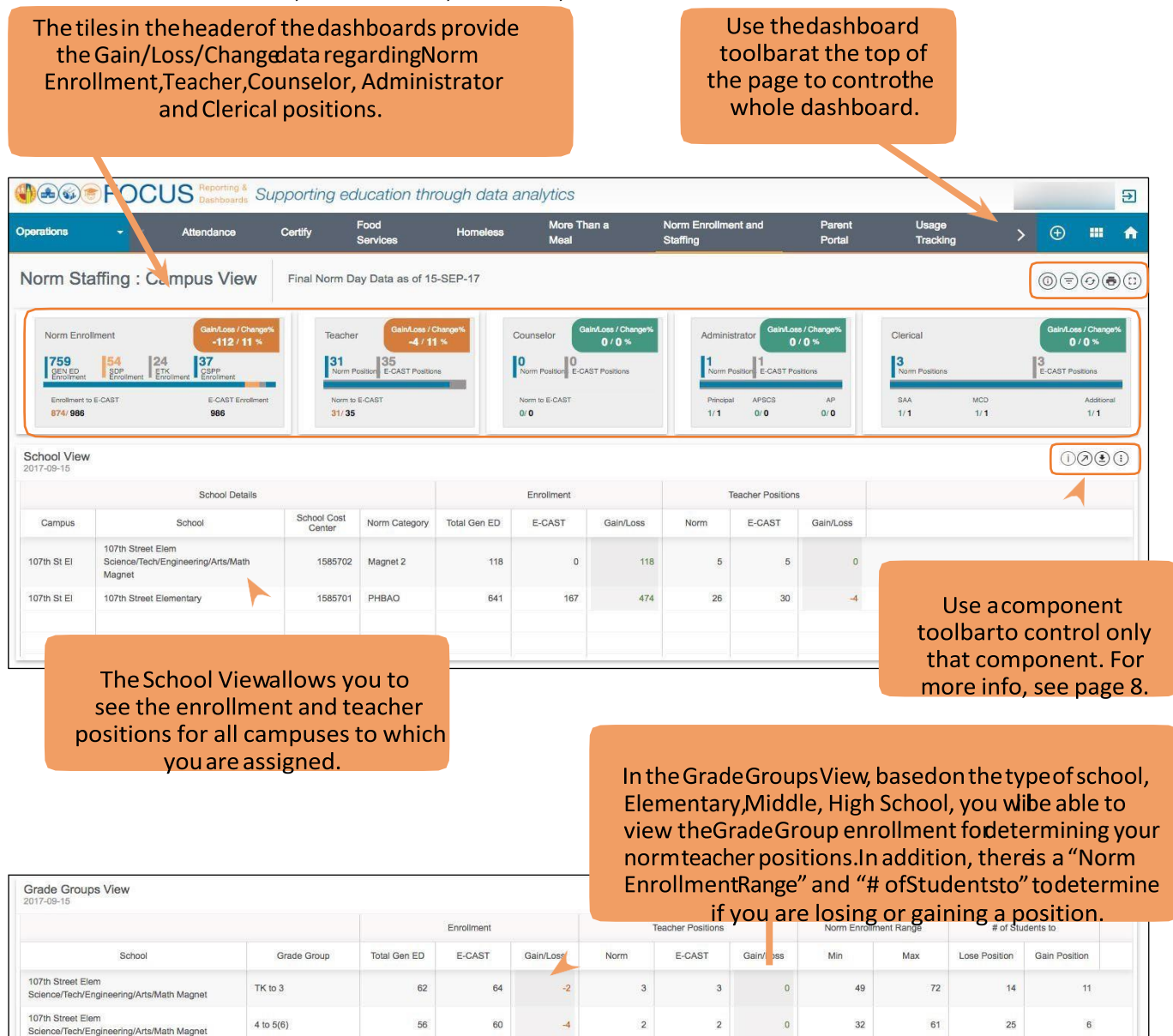

Disclaimer

107th Street Elementary

107th Street Elementary

This information is the property of the Los Angeles Unified School District and is intended solely for internal use by authorized employees. This information is not to be reproduced in any form, viewed, or distributed by unauthorized individuals. This information is subject to condition set forth in applicable laws, regulations, and policies regarding privacy and confidentiality.

-93

-17

19

7

23

7

-4

0

433

184

456

214

22

4

3

28

TK to 3

4 to 5(6)

454

187

547

204

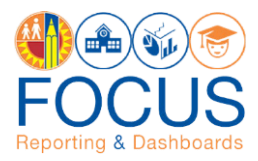

### **Report/Component Functions**

All components provide various functions to analyze the data presented. Users can...

- 1. Maximize/view all components in full screen
- 2. Export Table Views
- 3. Print all components

### Maximize/View Component in Full Screen

All reports and components can be viewed in full screen.

1. Click the maximize icon in the component toolbar to view a report or any other dashboard component in full screen.

| Student Details : [Select school from<br>Norm Enrollment: 2017-09-15 | the list above to see the Student Details] |        |        |      |         |         | Max<br>Enrollment D | imize<br>Ieta | Antual Adjustment |
|----------------------------------------------------------------------|--------------------------------------------|--------|--------|------|---------|---------|---------------------|---------------|-------------------|
| Board                                                                | School                                     | Master | Abcont | Room | Teacher | Student | Student             | SDP           | Entellment        |

2. Click the minimize icon in the component toolbar to return to the dashboard.

| m Enrollment: 2017-09-15 | school from the list ab |        | Student De | aanoj |  |        |          |         |         | Mini    | mize |   |
|--------------------------|-------------------------|--------|------------|-------|--|--------|----------|---------|---------|---------|------|---|
|                          |                         |        |            |       |  |        |          |         |         |         | ~    |   |
| Board                    |                         | School |            |       |  | Master | <br>Room | Teacher | Student | Student | SDP  | _ |

### **Export Table View**

Only the Table Views can be exported.

1. Click the Export icon in the component toolbar to export a Table View.

Note: The exported report will include all filters applied.

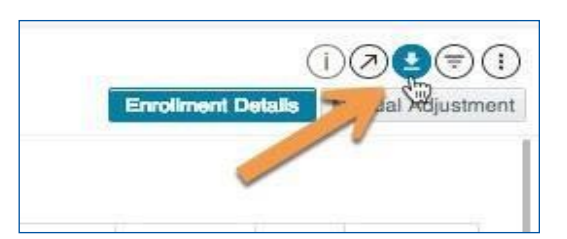

2. Select the desired export format, such as Excel or CSV, from the drop-down menu.

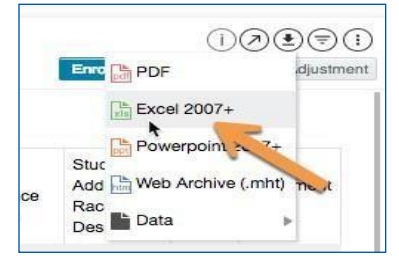

3. The exported file will download to your computer's preferred location. Please remember to keep track of where your files are saved.

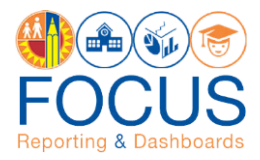

### **Print Component**

All reports and components can be printed in the format in which they are displayed on the screen.

1. Click the More Tools icon in the component toolbar.

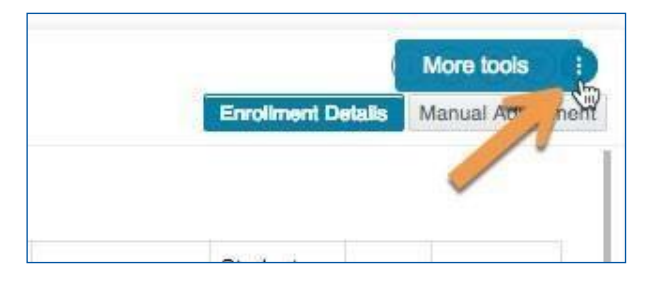

2. In the drop-down menu, click Print.

| Enrollment Details | Print |
|--------------------|-------|
|                    |       |

3. Your browser's print dialogue box will appear to complete the procedure.

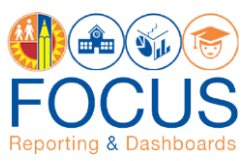

# **Appendix A: Norm Enrollment and Staffing Subject Page**

The purpose of the Subject Page is to provide a list of all available dashboards within the subject, as well as the related metrics to which users should pay attention.

| See FOC                                                                                         | US Reporting & Suppo                                                                                     | orting education thro                                                                                  | ough data analytics                                              |                                                        |                        |           | Ð                                                 |
|-------------------------------------------------------------------------------------------------|----------------------------------------------------------------------------------------------------|----------------------------------------------------------------------------------------------------|------------------------------------------------------------------|--------------------------------------------------------|------------------------|-----------|---------------------------------------------------|
| Operations - <                                                                                  | Attendance Nor                                                                                           | n Enrollment and Staffing                                                                              | Parent Portal I                                                  | Jsage Tracking                                         |                        |           | > 🗅                                               |
| Metrics at a Glance<br>Metrics at a Glance<br>Norm Enrollment<br>1,484<br>-42 E-Cest Enrollment | m Enrollment<br>rollment data and associated M<br>Teacher Positions<br>48<br>-1 E-Cast Teacher Positions | and Staffing<br>form Staffing calculations<br>Counselor Positions<br>2<br>0 E-Cast Counselor Positions | Administrator Positions<br>3<br>0 E-Cast Administrator Positions | Clerical Positions<br>4<br>0 E-Cast Clerical Positions | Frequently Viewed Dash | hboards 4 | < 1 of 4 > 11<br>s<br>boards<br>lementary Schools |
| Plashboards 2<br>Final Norm Dashboards                                                          | Preliminary Norm Dashboard                                                                               | s K-3 Class Size Average                                                                               | 3                                                                |                                                        |                        |           | 9 🔳 🖪                                             |

| # | DESCRIPTION                                                                                                    |
|---|----------------------------------------------------------------------------------------------------|
| 1 | In the Metrics at a Glance section, review key metrics related to the selected subject.                                                                                                    |
| 2 | In the Final Norm Dashboards section, click Final Norm Enrollment Campus View or Final Norm Staffing Campus View to open the dashboards. (Note: Users will only see the dash-boards to which their role grants access). |
| 3 | Review job aids and other norm information in the Job Aids & Videos section.                                                                                                    |
| 4 | Access the dashboards you visit most often in the Frequently Viewed Dashboards section. Click the arrows to scroll through the list. (Updated nightly.)                                                                 |
| 5 | Click the Home icon to return to the Welcome Page.                                                                                                    |

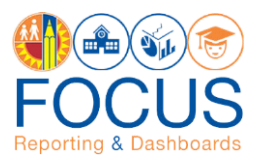

# **Appendix B: Navigational Bar**

The navigational bar can be found at the top of the screen on the Norm Enrollment and Norm Staffing Dashboards. To navigate between the Final Norm Dashboards, click Norm Enrollment and Staffing in the navigational bar.

| Supporting education through de                           | ita analytics |   | €     |
|-----------------------------------------------------------|---------------|---|-------|
| Operations   Attendance Norm Enrollment and Staffing Pare | t Portal      | Ð | <br>A |

Then, click the dashboard name to navigate to it.

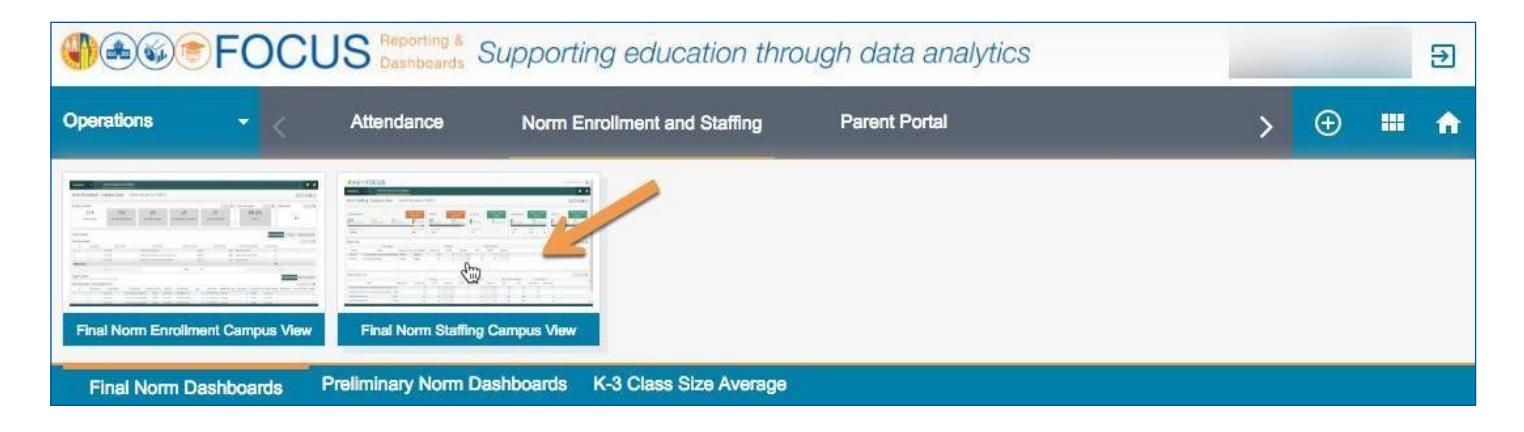

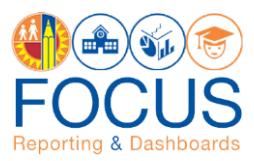

### **Appendix C: Icon Glossary**

Focus displays many icons throughout the application, with the majority in toolbars. Each dashboard consists of multiple sets of toolbars. The Dashboard Toolbar, located at the top right corner of the screen, controls the entire dashboard, while the Component Toolbars throughout the dashboard control each component individually. In addition to the toolbars, the Navigation Bar contains icons to navigate to other screens. See the image below for an example, and refer to this section of the guide for definitions of all icons.

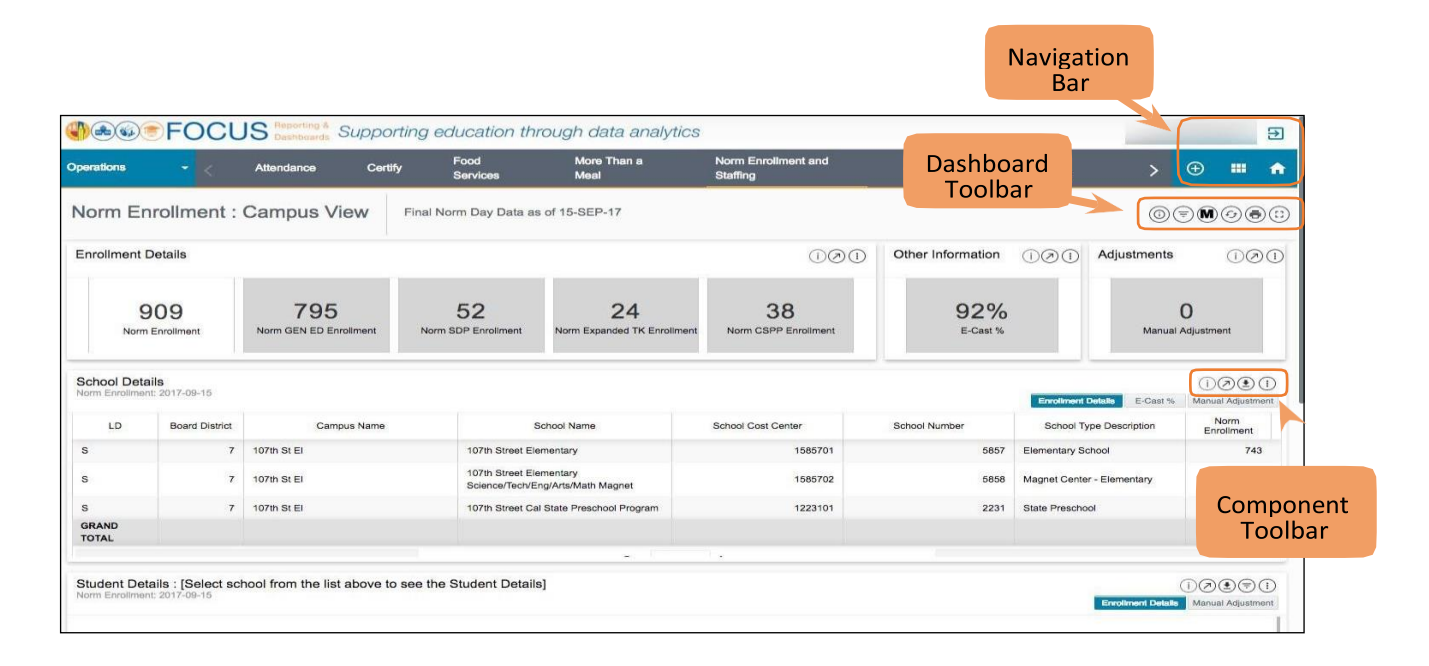

| ІСОЙ | TOOLBAR<br>LOCATION                  | HOVER TEXT         | ACTION PERFORMED                                                                                             |
|------|--------------------------------------|--------------------|----------------------------------------------------------------------------------------------------|
| Ø    | Welcome<br>Page /<br>Subject<br>Page | Search             | On the Welcome Page, search the entire<br>application. On the Subject Page, search the<br>displayed Subject. |
|      | Welcome<br>Page/<br>Subject<br>Page  | Catalog            | Go to the Basic View of the Catalog. The<br>Composer View can be accessed within the<br>Basic View.          |
| ÷    | Welcome<br>Page /<br>Subject<br>Page | Create Your Report | Create an ad hoc report.                                                                                     |
| €    | All Pages                            | Logout             | Log out of Focus.                                                                                            |

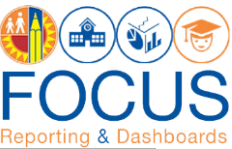

| ICON | TOOLBAR<br>LOCATION                   | HOVER TEXT                | ACTION PERFORMED                                                                                                    |
|------|---------------------------------------|---------------------------|----------------------------------------------------------------------------------------------------|
| A    | Subject<br>Page/<br>Navigation<br>Bar | Return to Welcome<br>Page | Return to the Welcome Page.                                                                                                    |
| ***  | Navigation<br>Bar                     | Return to Subject<br>Page | Return to the Subject Page for the displayed dashboard.                                                                                                    |
| •    |                                       | More Options              | Reveal options to view Catalog, Create Report, or view Job Aids.                                                                                                    |
|      |                                       | Catalog                   | Go to the Basic View of the Catalog. The<br>Composer View can be accessed within the<br>Basic View.                                                                                       |
|      |                                       | Create Report             | Create an ad hoc report. Refer to the job aid,<br>How to Create a Report.                                                                                                    |
|      |                                       | Job Aids                  | View and download job aids, videos, and other help content.                                                                                                    |
|      | Dashboard<br>Toolbar                  | Info                      | View help information related to the current dashboard.                                                                                                    |
|      |                                       | Filter                    | Reveal options for modifying the data displayed<br>on the dashboard. Use the Filters to narrow the<br>set of students displayed in the dashboard.<br>Available filters vary by dashboard. |
|      |                                       | MiSiS                     | A direct link to MiSiS reports so that the user may generate the Classification report according to MiSiS' instructions.                                                                  |
| (E)  |                                       | Refresh                   | Refresh the data on the dashboard.                                                                                                    |
|      |                                       | Print                     | Print the entire dashboard as it is currently<br>displayed on the screen. (To print a component<br>by itself, see Component Toolbar icons).                                               |
|      |                                       | Full Screen               | Remove the header and display the dashboard full screen.                                                                                                    |

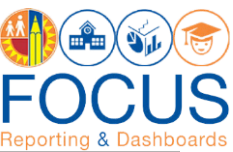

| ICON               | TOOLBAR<br>LOCATION  | HOVER TEXT | ACTION PERFORMED                                                                                                    |
|--------------------|----------------------|------------|----------------------------------------------------------------------------------------------------|
| (i)                | Component<br>Toolbar | Info       | View help information for the component.                                                                                                    |
| G                  |                      | Refresh    | Update the data in the component, retaining all filters applied.                                                                                                    |
| $\bigtriangledown$ |                      | Maximize   | Display the component on the entire browser screen.                                                                                                    |
| =                  |                      | Filter     | Reveal options for modifying the display of<br>the component; click a filter name to display<br>the list in a different configuration. Available<br>filters vary by component. |
| ۲                  | -                    | Export     | Export the component to an Excel, CSV, or PDF file.                                                                                                    |
|                    |                      | Sort       | Click to toggle between sorting the list in the component from best to worst or worst to best.                                                                                 |

# Whom to Contact for Support

For questions about the Final Norm Enrollment Dashboard:

| QUESTIONS OR ASSISTANCE NEEDED                                                                   | WHOM TO CONTACT                                        |                   |                             |
|--------------------------------------------------------------------------------------------------|--------------------------------------------------------|-------------------|-----------------------------|
| Assistance on where to find the links and other information on Norm Enrollment Dashboard.        | Fiscal Specialists assigned to your school             |                   |                             |
| Age Ineligible students                                                                          | Early Childhood Education - Telephone: (213)241-0415   |                   |                             |
|                                                                                                  | LD East                                                | Ranae Amezquita   | <u>ramezqui@lausd.net</u>   |
|                                                                                                  | LD Northeast                                           | Martha Borquez    | mlb6470@lausd.net           |
|                                                                                                  | LD South                                               | Ifetayo Ewing     | iewing1@lausd.net           |
|                                                                                                  | LD West                                                | Tracey Washington | tracey.washington@lausd.net |
|                                                                                                  | LD Northwest                                           | Ana Oregel        | abo9100@lausd.net           |
|                                                                                                  | LD Central                                             | Obioma Uche       | oiu9972@lausd.net           |
| Regarding % of program time outside General<br>Education                                         | Local District LRE Specialists assigned to your school |                   |                             |
| Secondary students enrolled in one course;<br>Students enrolled but not scheduled in any classes | School Counse                                          | lor               |                             |
| Inquiry on Norm and Manual Adjustments Counts                                                    | AttendanceEnrollmentSection@lausd.net                  |                   |                             |

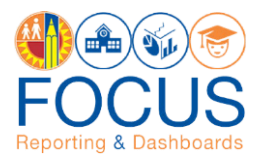

#### For questions about the Final Norm Staffing Dashboard, please contact the Specialist(s) in your Local District:

| LOCAL DISTRICT               | SPECIALIST       | EMAIL ADDRESS                |
|------------------------------|------------------|------------------------------|
| CENTRAL                      | WILLIAM MASIS    | william.masis@lausd.net      |
|                              | PATRICIA CAMACHO | patricia.camacho@lausd.net   |
| EAST                         | PATRICIA CAMACHO | patricia.camacho@lausd.net   |
|                              | EDWARD SALAZAR   | exs3827@lausd.net            |
| NORTHEAST                    | ELISE CHO        | esc8642@lausd.net            |
|                              | OSCAR HERNANDEZ  | oherna2@lausd.net            |
| NORTHWEST                    | BEATRIZ SMISSEN  | <u>bsmissen@lausd.net</u>    |
|                              | ELISE CHO        | esc8642@lausd.net            |
| SOUTH                        | THOMAS RAMIREZ   | thomas.ramirez@lausd.net     |
|                              | MICHAEL THOMPSON | michael.a.thompson@lausd.net |
| WEST                         | KAREN CASTRO     | karen.castro@lausd.net       |
|                              | THOMAS RAMIREZ   | thomas.ramirez@lausd.net     |
| SUPPORT SERVICES/PSA SPECIAL | ANDRES EQUIHUA   | andres.equihua@lausd.net     |
| ED/ITINERANTS                | SUZY KIM         | suzy.kim1@lausd.net          |

For assistance with technical issues, such as...

- Difficulty accessing the application or dashboards
- Difficulty finding something

Please submit a Service Request to the ITD Help Desk. Enter this URL into your browser:

https://achieve.lausd.net/Page/11176

Scroll down and click Online Ticket. In the new window, choose Request Assistance with MiSiS. In the Select the Affected Module drop-down menu, select "MiSiS - Focus Reporting & Dashboards."